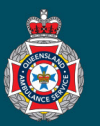

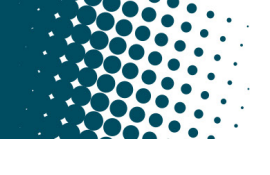

## **Quick Reference Guide**

|    |                                                                                                    |                                     |                                              | Creatin                                               | g a New                                       | NEPT Pati                              | ent Pro                       | file                                     | ▼ Facility Administ                                        | ration          |
|----|----------------------------------------------------------------------------------------------------|-------------------------------------|----------------------------------------------|-------------------------------------------------------|-----------------------------------------------|----------------------------------------|-------------------------------|------------------------------------------|------------------------------------------------------------|-----------------|
| 1. | Select 'Patients' from under the 'Facility Administration' section in the left hand navigation menu. |                                     |                                              |                                                       |                                               |                                        |                               |                                          | > Patients                                                 |                 |
|    | 0                                                                                                    |                                     |                                              |                                                       |                                               |                                        |                               |                                          |                                                            |                 |
| 2. | Search fo<br>practice<br>spelling. I                                                                 | r the pat<br>would be<br>f there is | ient's surr<br>to also cl<br>no match        | name via the g<br>neck the first r<br>n, proceed to s | lobal searc<br>name of the<br>step 3.         | h bar 'Display n<br>patient to ensu    | name' to av<br>ire a profile  | oid patient<br>doesn't alr               | profile duplication. <b>Be</b><br>ready exist with differe | <b>st</b><br>nt |
|    | <b>E</b> Patie                                                                                       | ents New                            | Search                                       | Display name 🔻                                        | SIMPSON                                       |                                        | qasnepttrn.<br>A patient exis | service-now.cor                          | <b>m says</b><br>vith the same combination of first n      | ame,            |
| 3. | Select the                                                                                           | 'New' b                             | utton loca                                   | ted at the top                                        | of the patie                                  | nts window.                            | last name, da                 | te of birth and sex                      |                                                            | ncel            |
|    | <b>≡</b> Patie                                                                                       | ents New                            | Search         Display name ▼         Search |                                                       |                                               |                                        |                               |                                          |                                                            |                 |
| 4. | Enter the Click                                                                                      | patient's<br>on t <mark>he</mark> m | details, s<br>nagnifying                     | ections pre-fix<br>glass icon ne                      | ed with a re<br>xt to 'Fa <mark>c</mark> ilit | ed asterisk * are<br>y' to attached ye | e mandato<br>our facility     | ry data field<br>name to yo              | ls to be completed.<br>ur patient's profile. ●-            |                 |
|    | Display                                                                                              | name                                |                                              |                                                       |                                               |                                        | Active                        | ~                                        |                                                            |                 |
|    | ★ First                                                                                              | name                                |                                              |                                                       |                                               |                                        | Deceased                      |                                          |                                                            |                 |
|    | ★ Last I                                                                                             | lame                                |                                              |                                                       |                                               |                                        | <b>∦</b> Facility             |                                          |                                                            | Q               |
|    | ★ Date of                                                                                            | birth                               |                                              |                                                       | <u>iii</u>                                    | Type of                                | Notification                  | None                                     |                                                            | ~               |
|    | <b>*</b> Ge                                                                                          | ender                               | None                                         |                                                       | `                                             |                                        | Email                         |                                          |                                                            |                 |
|    | Pension nu                                                                                           | mber                                |                                              |                                                       |                                               | Las                                    | st Viewed By                  |                                          |                                                            |                 |
|    | DVA card nu                                                                                          | mber                                |                                              |                                                       |                                               | - Mol                                  | bile number                   |                                          |                                                            |                 |
|    | DVA card c                                                                                           | olour                               | None                                         |                                                       | `                                             | K Cont                                 | tact number                   |                                          |                                                            |                 |
|    | • If the                                                                                             | 'Type of                            | notificatio                                  | n' is selected,                                       | then                                          |                                        |                               | Patient con                              | tact number is mandatory.                                  |                 |
| L, | <ul> <li>If a 'D mand</li> </ul>                                                                     | VA card<br>atory.                   | number' i                                    | s entered, the                                        | n the DVA o                                   | card colour beco                       | omes                          | Default to fac<br>number if pat<br>numbe | cility contact<br>tient contact<br>er not known            |                 |
| 5. | Enter the<br>Maps. En                                                                                | patients<br>sure the                | address,<br>correct ad                       | the address field<br>the address is selected          | eld is predie<br>ted from th                  | ctive text using<br>e provided drop    | Google<br>o down me           | nu.                                      |                                                            |                 |
|    | * Address                                                                                            | 42 Andersor                         | n Street                                     |                                                       |                                               |                                        |                               |                                          |                                                            |                 |
|    |                                                                                                    | 💡 42 Ande                           | erson Street C                               | hatswood NSW, Austra                                  | ia                                            |                                        |                               |                                          |                                                            |                 |
|    |                                                                                                    | 🖗 42 Ande                           | erson Street Y                               | arraville VIC, Australia                              |                                               |                                        | _                             |                                          |                                                            |                 |
|    |                                                                                                    | 💡 42 Ande                           | erson Street №                               | larshalltown, Johannest                               | ourg, South Africa                            |                                        | _                             |                                          |                                                            |                 |
|    |                                                                                                    | 💡 42 Ande                           | erson Street N                               | lanunda QLD, Australia                                |                                               |                                        | 1                             |                                          |                                                            |                 |
|    |                                                                                                    | 9 42 Ande                           | erson Street N                               | ewport VIC, Australia                                 |                                               | powered by <mark>Goog</mark>           | le_                           |                                          |                                                            |                 |

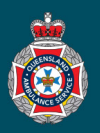

6. Check the address details populated in the 'Residential address' tab are correct. If required, enter an apartment number (unit number), building (level of apartment) and Location Name (name of facility).

| Apartment                                                            |                                              | Lo                                                                      | cal Government<br>Area             | Cairns                                                               |
|----------------------------------------------------------------------|----------------------------------------------|-------------------------------------------------------------------------|------------------------------------|----------------------------------------------------------------------|
| Building                                                             |                                              |                                                                         | * State                            | QLD                                                                  |
| Location Name                                                        |                                              |                                                                         | ★ Post code                        | 4870                                                                 |
| <ul> <li>Street address</li> <li>Suburb</li> </ul>                   | 42 Anderson Street                           | *<br>the ac                                                             | Please confirm<br>dress fields are |                                                                      |
| nce the address                                                      | has been checked a                           | ind confirmed as correct, tick the                                      | e address cor                      | nfirmation statement box.                                            |
| address<br>populated                                                 | fields are<br>correctly                      | address fields are<br>populated correctly                               |                                    |                                                                      |
|                                                                      |                                              |                                                                         |                                    |                                                                      |
| le et (Culersit)                                                     |                                              |                                                                         |                                    |                                                                      |
| elect 'Submit'.<br>Submit                                            |                                              |                                                                         |                                    |                                                                      |
| elect 'Submit'.<br>Submit<br>ne patient's profil<br>arked as deactiv | e will now be availab<br>ated or deceased. R | ole for your facility for all future l<br>lefer QRG08 Mark a Patient De | bookings, unt<br>ceased or De      | il the patient's profile is either                                   |
| elect 'Submit'.<br>Submit<br>he patient's profil<br>arked as deactiv | e will now be availab<br>ated or deceased. R | ole for your facility for all future l<br>befer QRG08 Mark a Patient De | pookings, unt<br>ceased or De      | il the patient's profile is either<br>Pactivate Patient NEPT Profile |